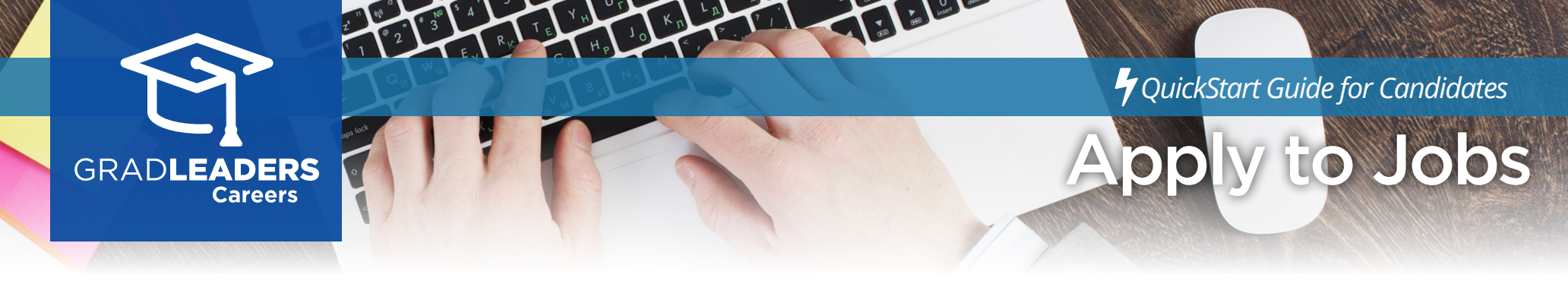

Register and/or log in to your school's career services website

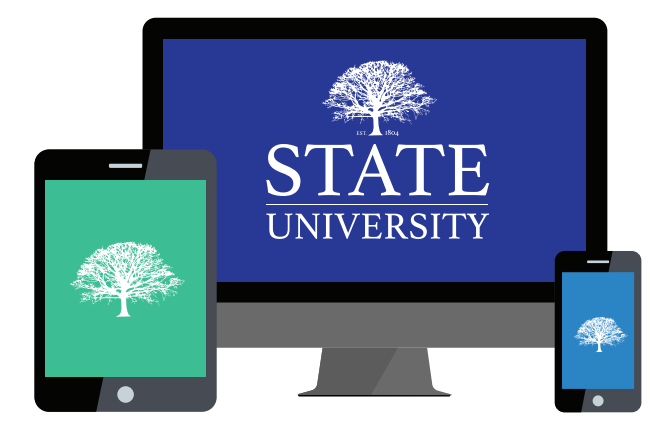

Select **Jobs → Job Postings** then use the search tools to find a job, click on the **job title** to view the job.

Jobs

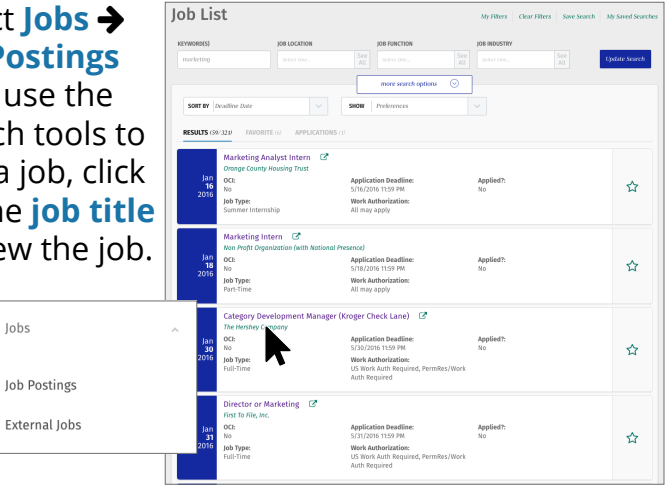

Review the job, then select Apply in the application section of the job description. You'll receive a notification that your application was successful.

| AME<br>Fille test            |                                     |   |
|------------------------------|-------------------------------------|---|
| TACH DEPUME                  | ATTACIJ COMER I FTYTE               |   |
| 123                          | Select one                          |   |
| rowse to upload new resume > | Browse to upload new cover letter > |   |
|                              |                                     |   |
|                              |                                     |   |
|                              |                                     | _ |
|                              | Application Success                 |   |
|                              | Application Success                 |   |

To withdraw your application, return to the application section of the job description page and click Withdraw.

| Application                                |          |
|--------------------------------------------|----------|
| andidate Job Application Message goes here |          |
|                                            | Withdraw |
|                                            |          |

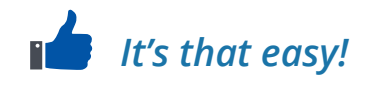